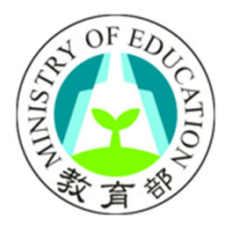

# 

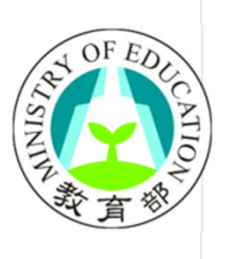

### 個人專戶制退撫儲金簡介

#### ★112年7月1日起初任教職員適用以「確定提撥制」為基礎之個人專戶制退撫制度

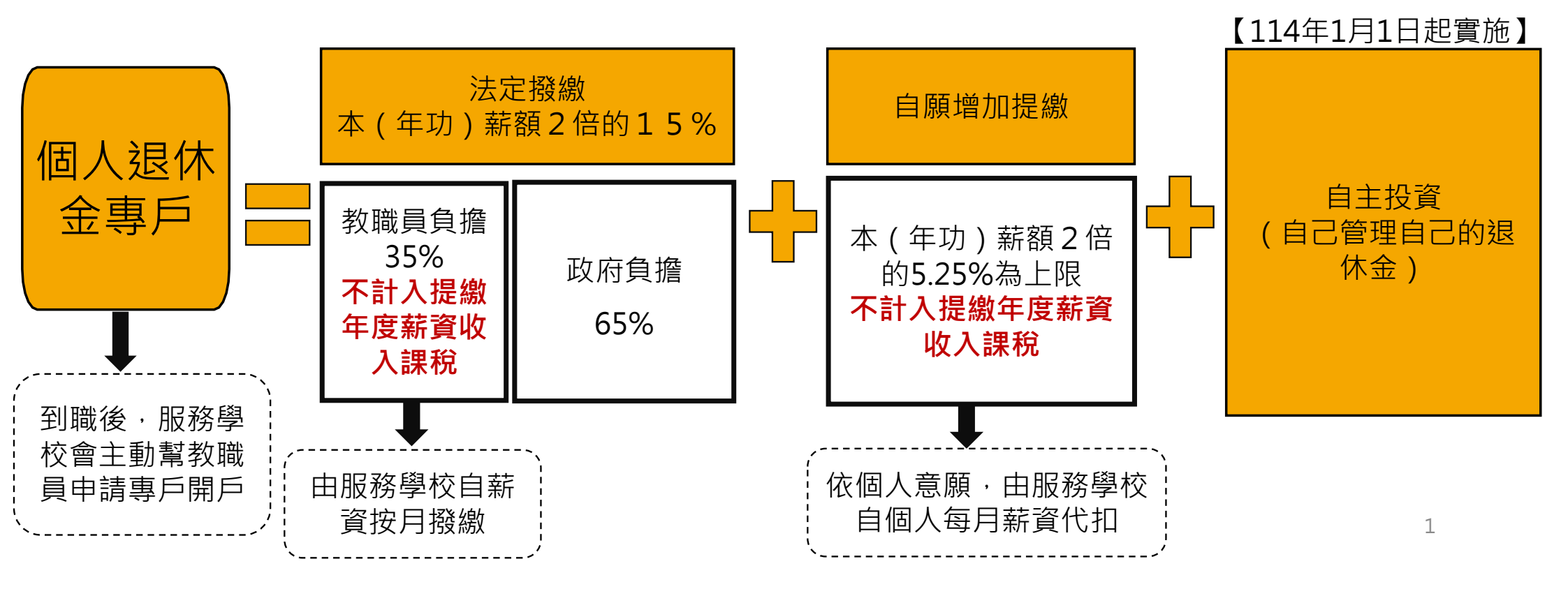

# 個人專戶制退撫儲金常見問題

#### 可多加運用個人專戶制退撫儲金問答集

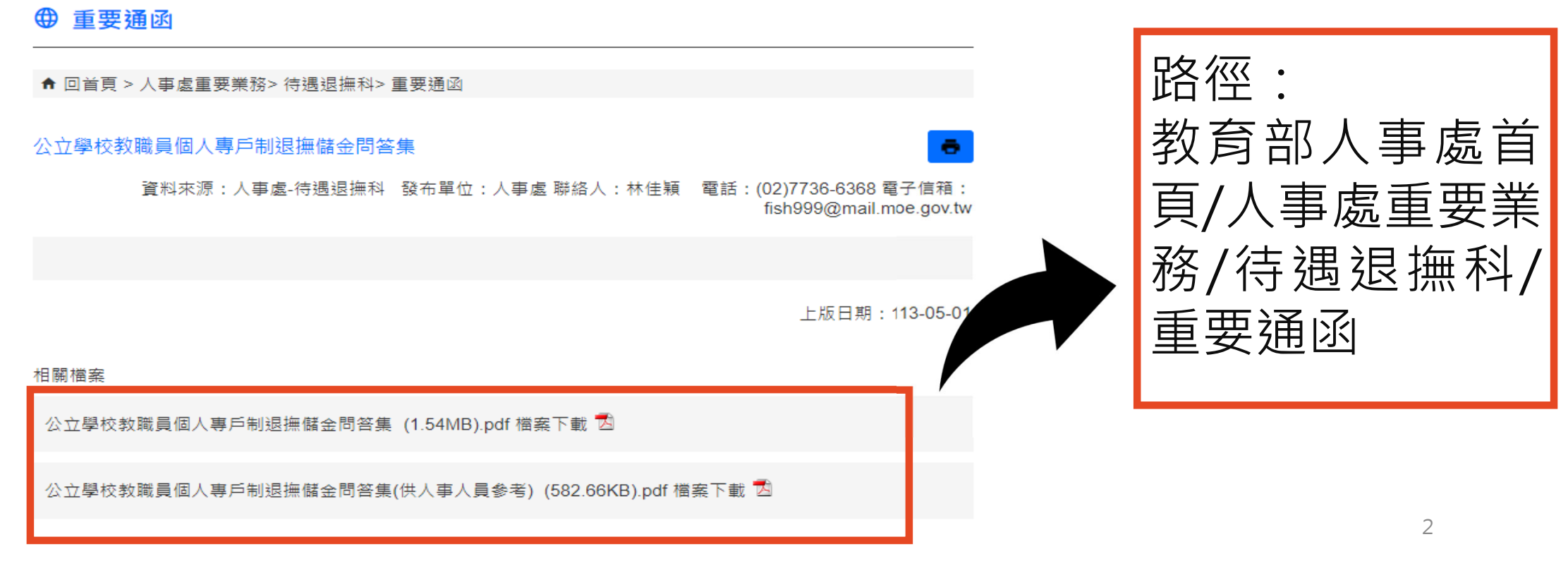

#### 委託 信託銀行 委託公務人員退休撫卹 管理 儲金保管及設置自主 基金管理局 投資平台 (簡稱管理局) 個人退休金 辦理退撫儲金之收支、管理及 投資顧問公司 運用等業務 專戶 提出投資組合 配置建議 教育部設置公立學校教 職員退撫儲金監理會 監理 (簡稱監理會) 監理退撫儲金之收支、管理及 運用等業務

### 退撫儲金之管理及監督機關

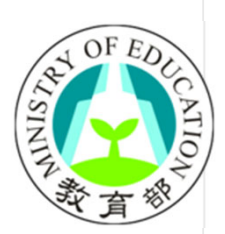

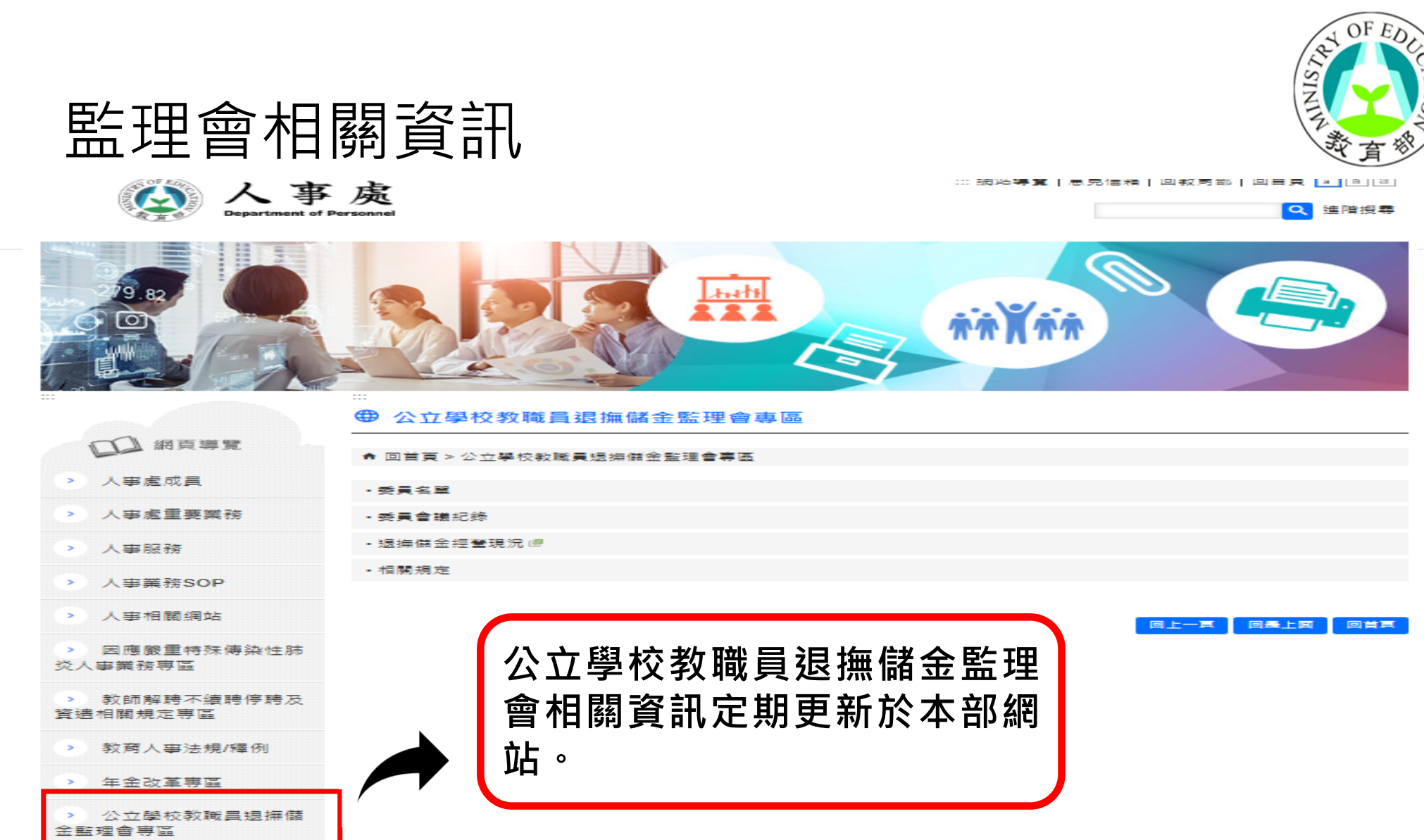

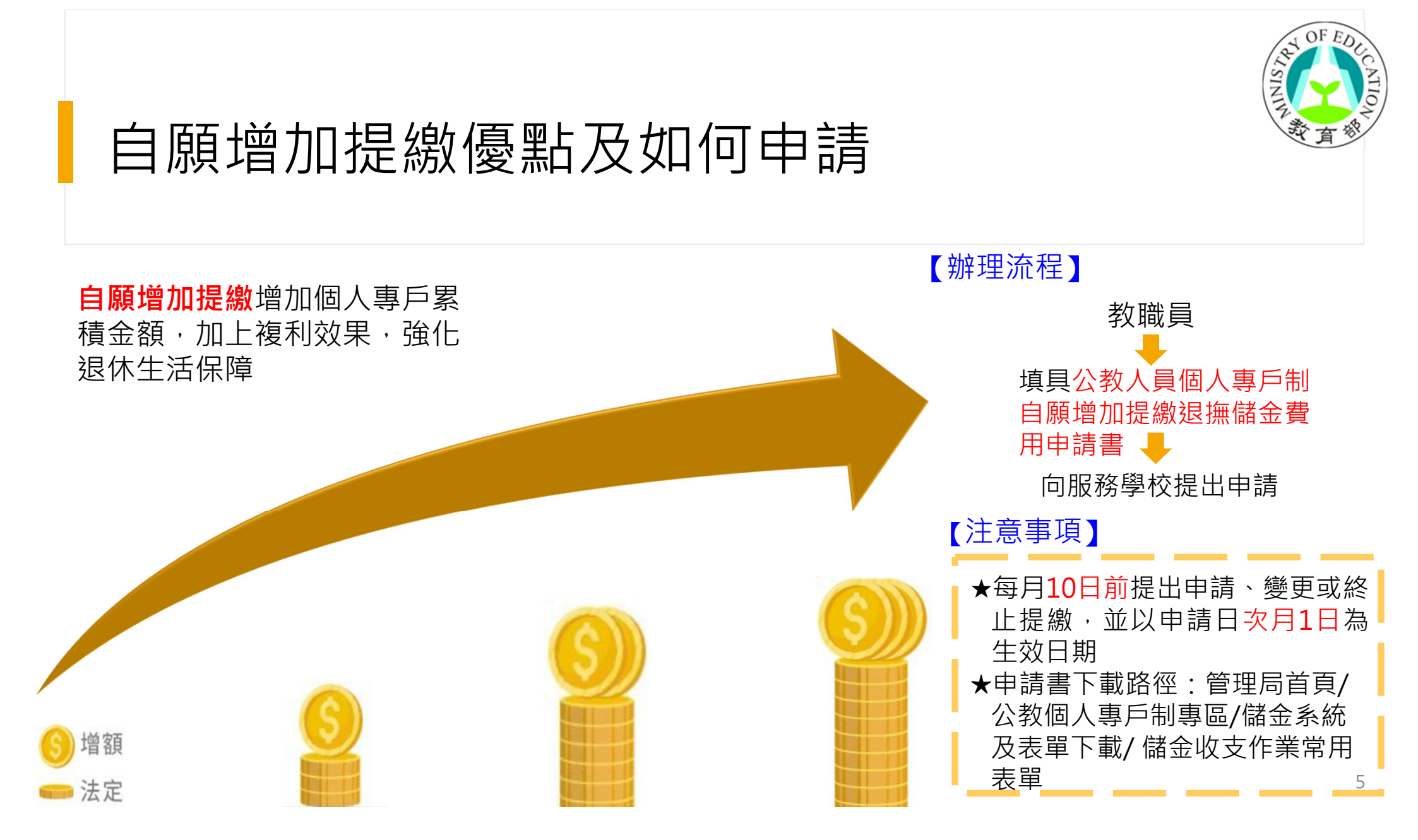

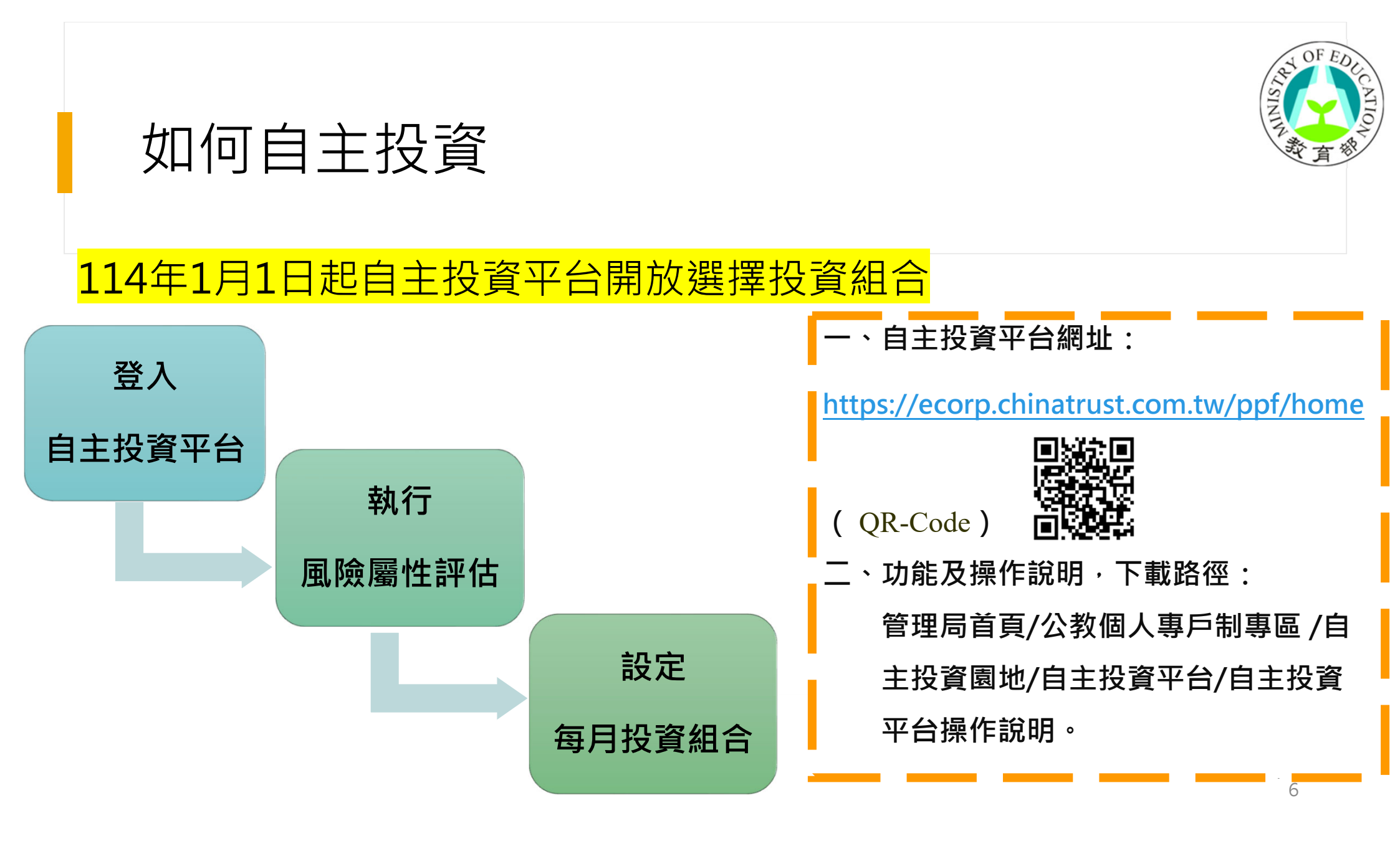

## 如何瞭解個人專戶累積或投資情形

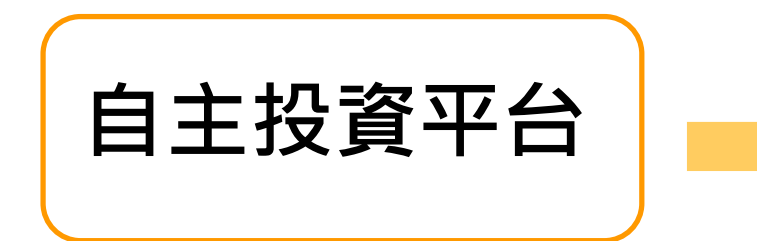

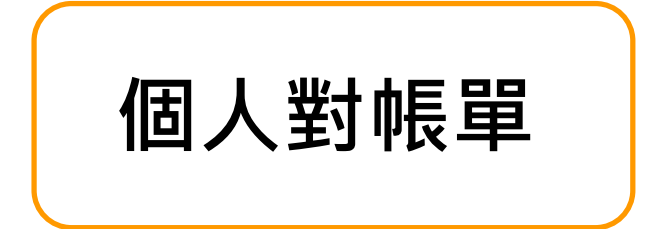

#### 每月10日(遇假日順延)信託銀行透過電子郵件寄送

▲ 2016月夏時時期後後夏夏
Ш 首頁-紙戶總覽 ① 图除量性評估 Q 我要查詢 > ① 我有問題 』 我要下載 ② 訊息通知 ◎ 保人設定

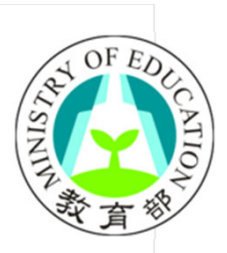

自主投資平台操作流程、投資組合轉換、

# 個人對帳單等相關問題

### ★信託銀行客服專線:02-6639-6550 專線服務時間:每週一至五(例假日除外)09:00至17:30

#### ★信託銀行客服信箱:

1.自主投資平台首頁點選「我有問題」留言。

2.管理局網頁「公教個人專戶制專區/儲金簡介/公教個人專戶制退撫 儲金服務電話及信箱」,點選信託銀行客服信箱連結。

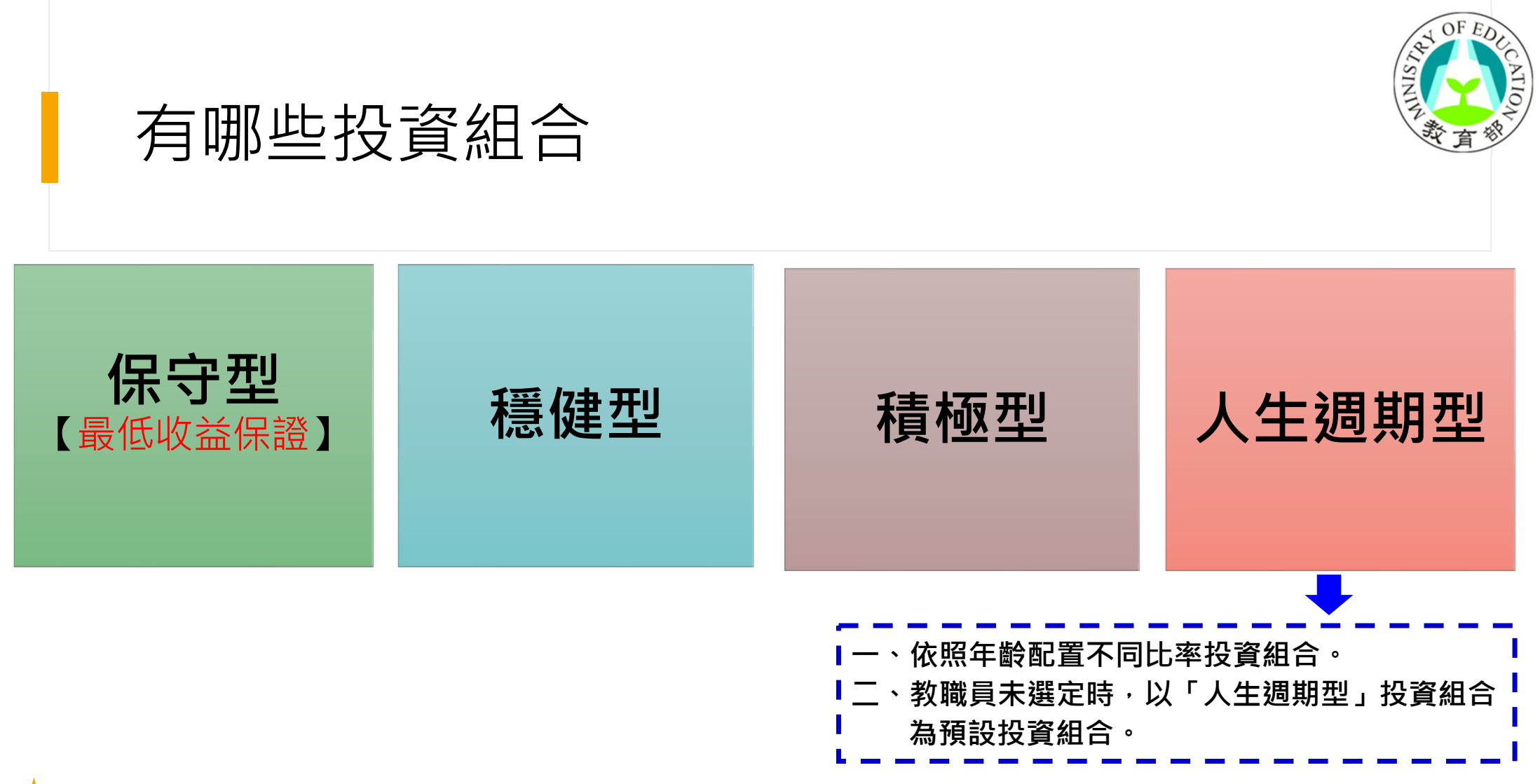

自主投資組合相關內容,可參考「公教人員個人專戶制退撫儲金自主投資及代為投資運用實施計畫」
路徑:管理局首頁/公教個人專戶制專區/自主投資園地/自主投資選擇/自主投資及代為投資運用實施計畫

9

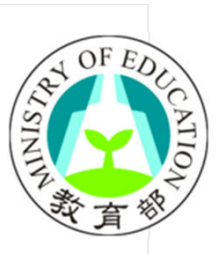

# 投資組合商品特性及理財諮詢相關問題

★投資顧問公司客服專線:02-8758-1560

專線服務時間:每週一至五(例假日除外)09:00至17:30

 ★投資顧問公司客服信箱:
 1.自主投資平台首頁點選「投資顧問客服信箱」留言。
 2.管理局網頁「公教個人專戶制專區/儲金簡介/公教個人專戶制退 撫儲金服務電話及信箱」,點選投資顧問客服信箱連結。

#### 管理局備有豐富線上資源

•以下資訊皆可於管理局首頁/公教個人專戶制專區/自主投資園地找到

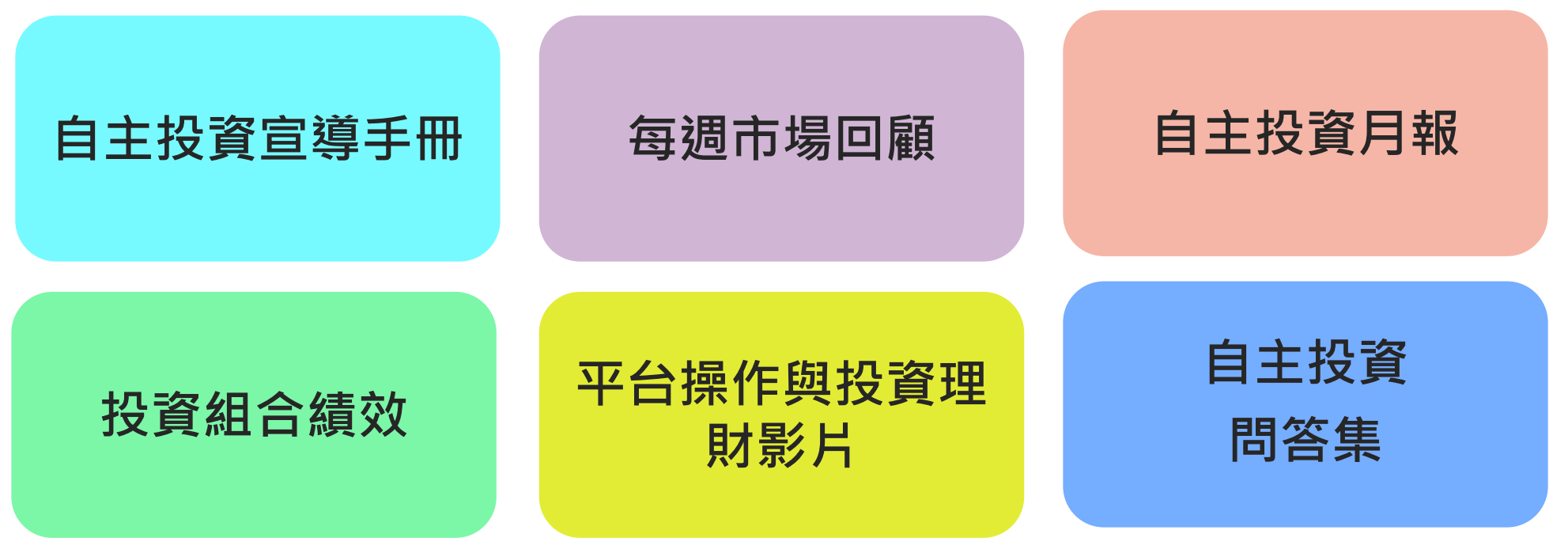

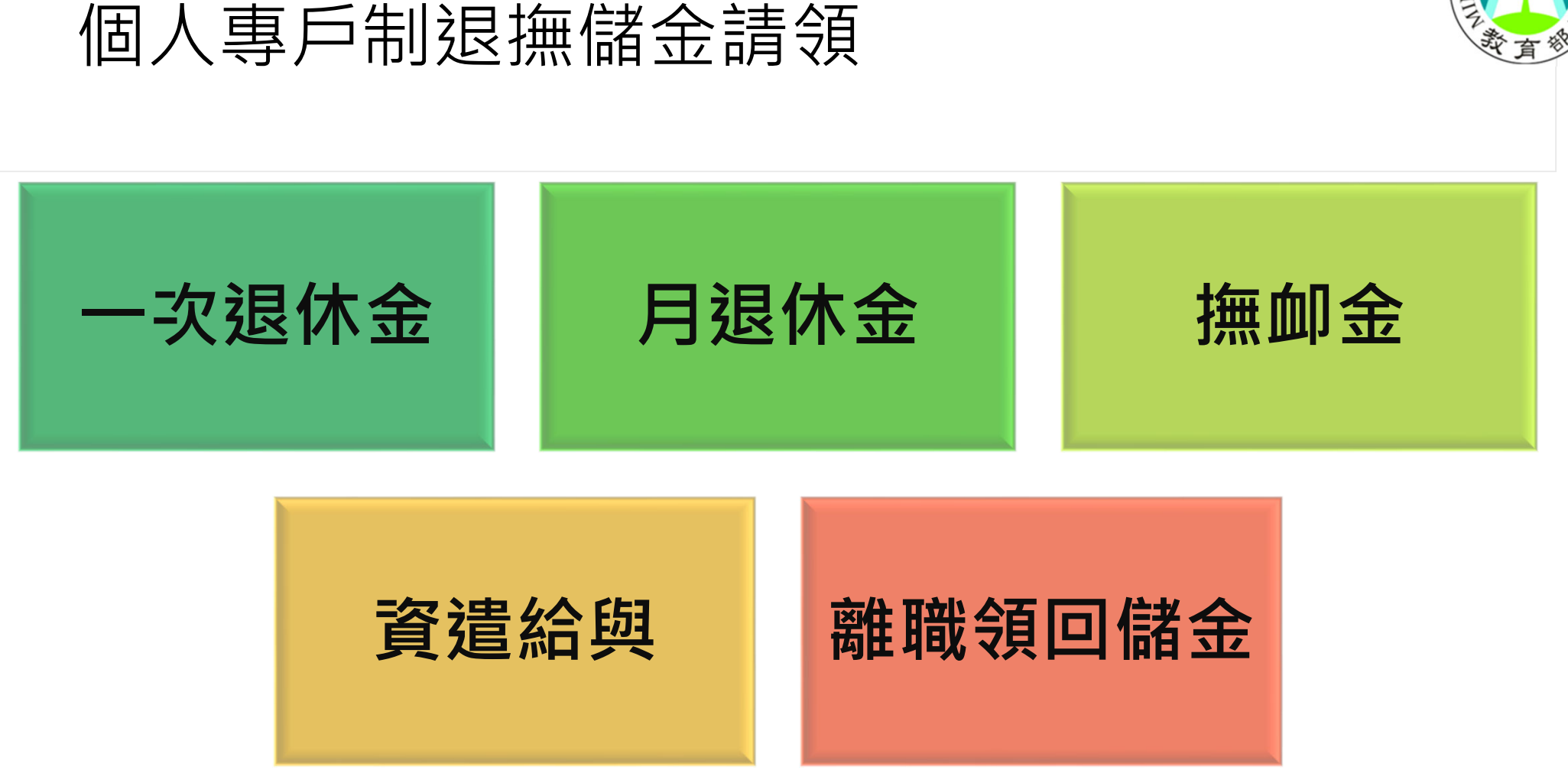